云南省2025年住院医师规范化培训和助 理全科医生培训招录学员报名操作手册

说明:

1、本操作手册只作为云南省住培与助理全科招录报名
 使用,图片均作为参考说明使用,不作为实际操作使用。

2、报名操作步骤:学员注册(含所有社会报考学员、 专硕研究生、订单定向医学生)--登录--完善个人信息及证明 材料--志愿填报--打印报名表--线下审核--参加考试--录取确 认

3、报名时间:

2025年6月25日10:00---2025年7月20日22:00

4、审核通过后方可参加招录考试,各基地线下资格审 核与招录考试安排详见各基地招生简章,请及时仔细查看。

5、本次招录第一轮报名普通学员报名者最多可填报同 一培训基地的3个专业志愿;2025级专硕研究生、本科订单 定向免费医学毕业生按学校指定专业及基地参加培训。

6、本年度通过<mark>全国硕士研究生统一考试的专硕研究生、</mark> <u>订单定向医学生(订单定向专业方向为全科)需自行注册账</u> <mark>号并进行志愿填报,</mark>信息填写与填报流程与社会报考学员一 致。

7、普通学员报名者选择"服从调剂"时,表明服从调剂 所报考培训基地的任一培训专业或服从省级统一调剂至其 他培训基地或其他专业。

### (一) 系统登录

### 操作流程:

1.申请培训人员使用电脑在浏览器中登入系统进行操作, 推荐使用谷歌浏览器或 360 极速版浏览器,<mark>请勿使用手机或</mark> 平板登录操作。

2.申请培训人员登录云南省卫生健康人才网 (www.ynwsjkrc.cn)进行网上报名,点击首页"考试报名入 口"。

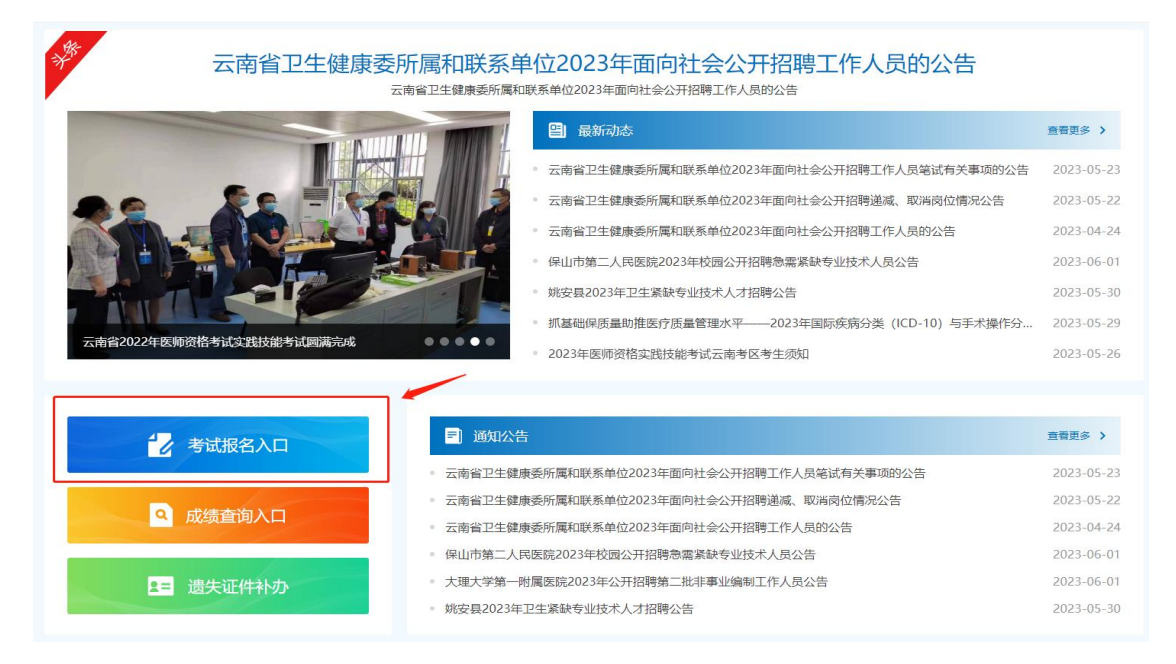

3.中西医申请培训人员分别点击"云南省住院医师规范 化培训和助理全科医生培训管理系统"相应入口进入系统注 册页面。

| 首页   |       | 关于中心 | 新闻公告      | 人才评价      | 医师资格     | 医师规培       | 人才服务 | 人才开发 | 党群建设      | 支持服务       |
|------|-------|------|-----------|-----------|----------|------------|------|------|-----------|------------|
| 15   | der . |      |           | A.        | -        |            | //// |      |           |            |
| Jack |       |      |           | T         | 快捷ノ      |            |      |      |           |            |
| 日日   | 使捷入口  | ſ    | 考试报名入口    | $\leq$    |          | <i>.</i>   |      |      | 首页 > 快捷入口 | > 考试报名入口   |
| 考试报  | 名入口   | ×    | 云南省卫生健康   | 委人事招聘考试系  | 统        |            |      |      |           | 2023-01-28 |
| 遗失证  | 伸补办   | ,    | 2023年度云南省 | 12生技术高级职税 | 家实践能力考试报 | 名入口        | _    |      |           | 2023-05-05 |
|      |       |      | 云南省住院医师   | 规范化培训和助理  | 全科医生培训管理 | 里系统(中医类)   |      |      |           | 2023-03-02 |
|      |       |      | 云南省住院医师   | 规范化培训和助理  | 全科医生培训管理 | 里系统(西医类) 🕊 |      |      |           | 2022-06-29 |
|      |       |      |           |           |          |            |      |      |           |            |

所有报名学员需注册,注册完成后,返回页面直接登述 即可。如提示账号已存在,可找回密码。

(二) 账号注册

注意事项:

1.使用电脑登录,使用谷歌浏览器或360浏览器(极速 版)中打开云南省住院医师规范化培训和助理全科医生培训 管理系统。

请注意,切勿使用手机或平板登录报名。

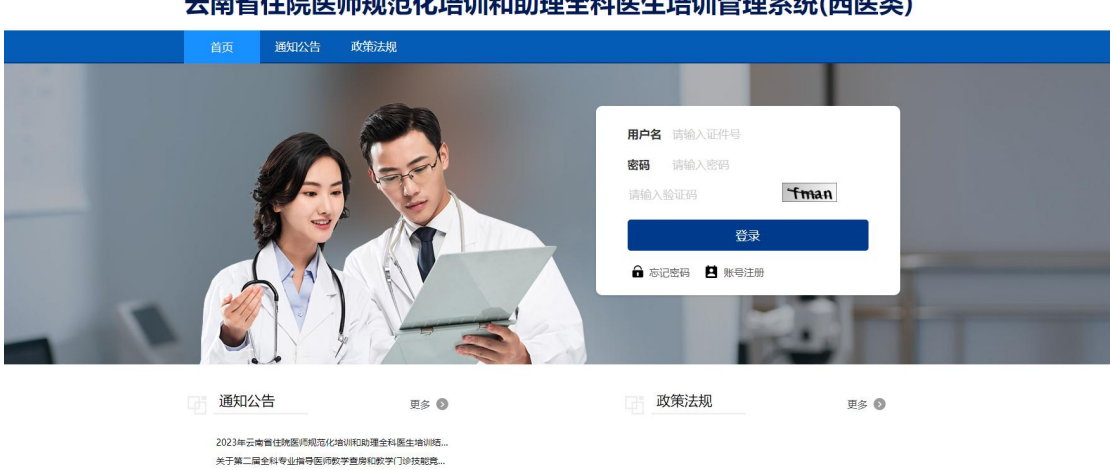

云南省住院医师规范化培训和助理全科医生培训管理系统(西医类)

2.点击【账号注册】,参培医师进行账号注册。

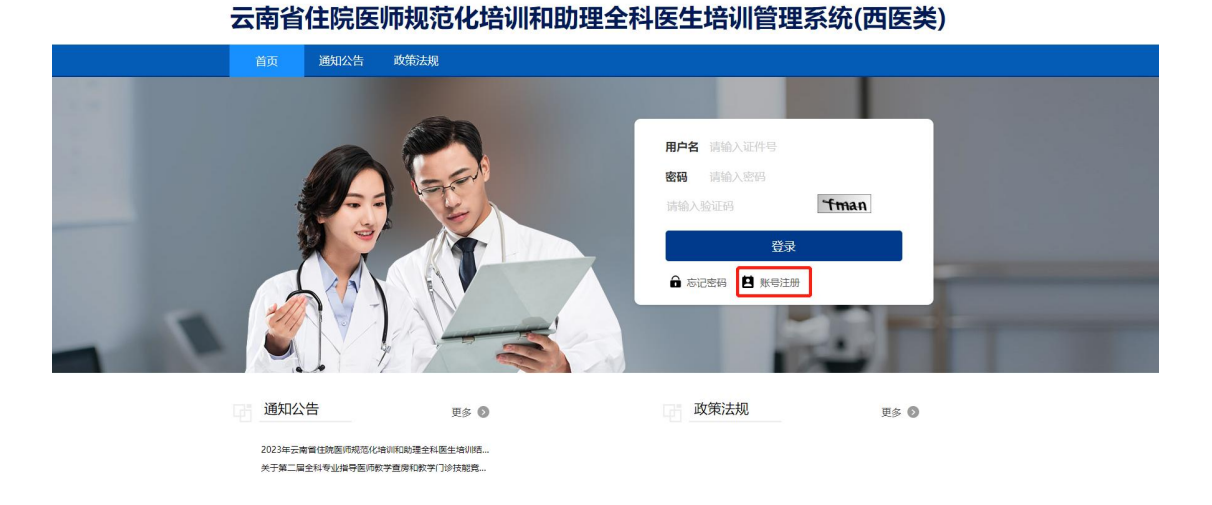

3.按账号注册页面要求提示填写信息,身份类型选择"学员",证件号码使用身份证号,点击【注册】完成注册。

|                    | 账号注册                     |       |
|--------------------|--------------------------|-------|
| *# @#E             | 学员 ~                     |       |
| "姓名:               | <b>学</b> 员               |       |
| "证件类型:             | 居民身份证                    |       |
| *교여등평:             |                          |       |
| "手机毒碗:             | 选择"学员                    | "进行注册 |
| "电子邮箱:             |                          |       |
| * 密码:              | 密码颜8-16位且包含大小写字母、数字和特殊字符 |       |
| "确认空码:             | 密码须8-16位且包含大小写字母、数字和特殊字符 |       |
| *因为多金拉正6号:         | Cabaa                    |       |
| -627(a)26(7.7.7.1  | STREE STREET             |       |
| And particularly - | autra 2006201134         |       |
|                    | ☞ 注册 ¥ 返回                |       |

4.注册完成后,在系统登录页面输入正确的用户名(证 件号)、密码和验证码,点击登录。

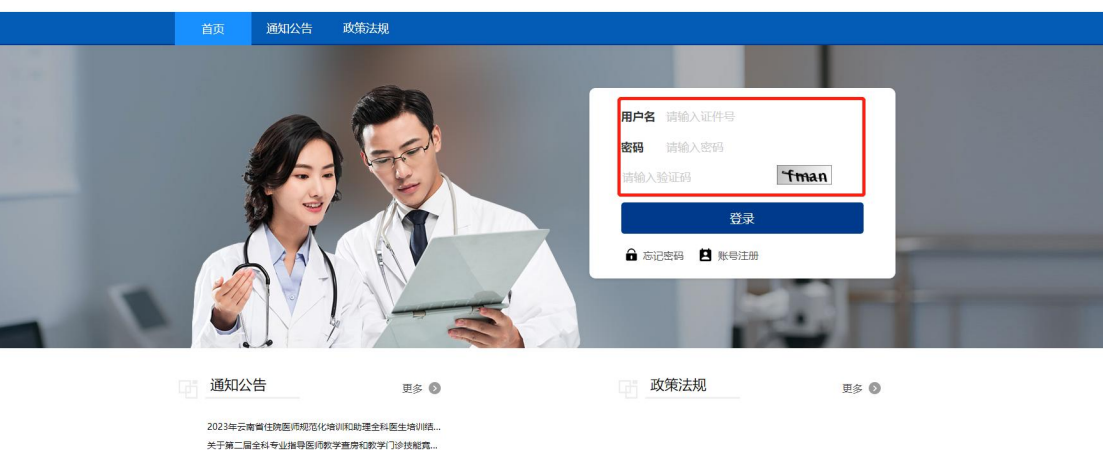

云南省住院医师规范化培训和助理全科医生培训管理系统(西医类)

### 注意事项:

(1)建议使用谷歌浏览器、360极度版,登录云南省住院医师规范化培训和助理全科医生培训考核系统。(切勿使用手机或平板登录)

(2) 身份类型必须选择"学员"进行注册。

(3) 姓名需与证件号码上的姓名保持一致,证件号请 使用身份证号进行注册(港澳台同胞使用来往通行证)。

(4) 手机号码填写当前正在使用的手机号,注册时需 要接收手机验证码。

(5) 密码 8-16 位, 需同时包含字母、数字、特殊字符。

(6) 身份证号为唯一登录账号,请妥善保管个人信息。

(7)如注册时出现验证码收不到的情况,请检查网络并检查信息是否填写正确(密码设置需要输入特殊字符)。

(8)如果忘记密码,点击系统登录首页忘记密码,依据提示信息填写,即可重置密码。

|                                                                                                    | 火回密码   | V- ACT View  | - 🛛 × |                    | _                                       |                                     |  |
|----------------------------------------------------------------------------------------------------|--------|--------------|-------|--------------------|-----------------------------------------|-------------------------------------|--|
|                                                                                                    | 于机号码:  |              |       |                    |                                         |                                     |  |
|                                                                                                    | 证件号码:  |              |       | 用白夕、注於3.江水         |                                         |                                     |  |
|                                                                                                    | 新密码:   |              |       |                    |                                         |                                     |  |
|                                                                                                    | 再次确认:  |              |       | <b>出生物</b> 1時間人名兰特 | 1                                       |                                     |  |
| and in case of the local division of the local division of the loc |        | 0 请用次输入您的觉得  |       | 请输入验证码             | ALL ALL ALL ALL ALL ALL ALL ALL ALL ALL |                                     |  |
|                                                                                                    | 图形检证码: | <b>n26</b> n |       |                    | 容录                                      | 100                                 |  |
|                                                                                                    | 短信验证码: | ROWER        |       |                    | M.A.                                    |                                     |  |
|                                                                                                    |        |              |       |                    | 15号注册                                   |                                     |  |
|                                                                                                    |        |              | 确定 关闭 | (a                 | A DECK                                  | States of the local division of the |  |
|                                                                                                    |        | 91 2         |       | S. R. O.           | ALC: NOT THE OWNER.                     |                                     |  |
|                                                                                                    |        | 新闻中心         | 更多 🔕  | 通知公告               | 更多 🔕                                    |                                     |  |

## (三) 完善个人信息

### 操作流程:

1.登录系统后,点击系统上方的【个人信息】模块,进入到个人信息完善页面,进行信息完善。

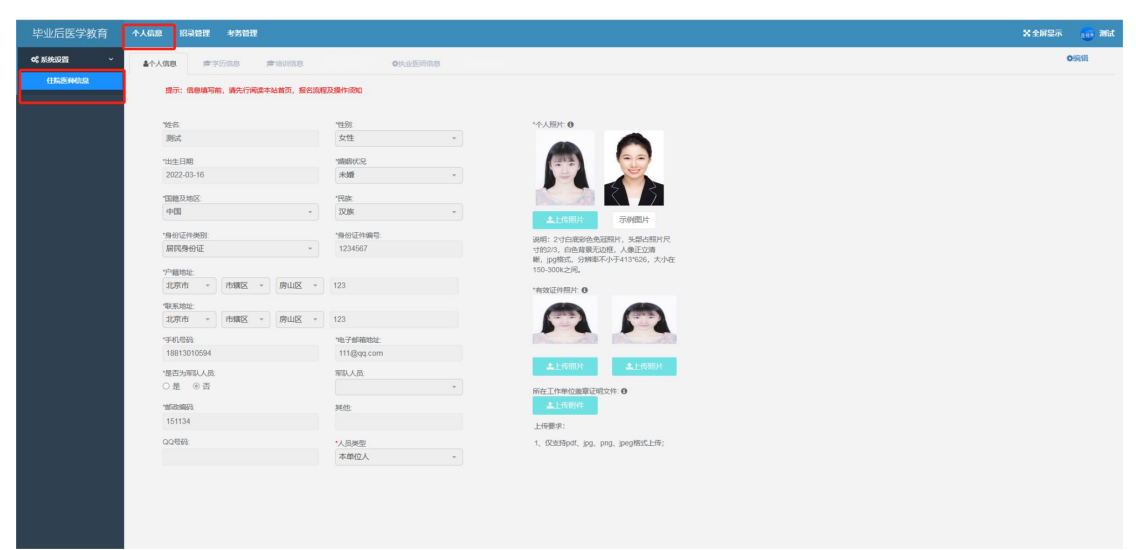

2.在个人信息页面,完善个人信息,包括个人基本资料 信息、学历信息、执业医师信息及上传个人相关证件照片。 ("培训信息"模块无需填写)

| 毕业后医学教育    | 个人信息 招录管理 考务管理          |            | Xt                                      | WRF 👩 Nit        |
|------------|-------------------------|------------|-----------------------------------------|------------------|
| o\$ 系统设置 ~ | ▲个人信息                   | 0执业医师信息    |                                         | <b>O</b> (R) (R) |
| 1162.6412  | 现示: 编章编写前,请先行词读本站首页,报名流 | 輕及操作。微如    |                                         |                  |
|            | "姓名:                    | 11生期       | *个人照片: 0                                |                  |
|            | 测试                      | 女性 ~       |                                         |                  |
|            | "出生日期<br>2022-02-18     | · 婚婚状况     |                                         |                  |
|            | "問題及地区:                 | *EUR:      |                                         |                  |
|            | 中国、                     | 双旗 ~       | <b>土</b> 上15期片 示例图片                     |                  |
|            | "身份证件类别                 | "身份证件编号:   | 说明: 2寸白原設备來認時片, 朱慈洲時片尺                  |                  |
|            | 眉民身份证 *                 | 1234567    | 寸的2/3,白色背景无边框,人像正立调                     |                  |
|            | "户籍地让                   |            | 略,jpg略定,分解毫不小于413%28,大小在<br>150-300k之间。 |                  |
|            | 北京市 * 市辖区 * 房山区 *       | 123        | *和效证件期片:0                               |                  |
|            | "联系地址                   |            |                                         |                  |
|            | 北京市 * 市辖区 * 房山区 *       | 123        |                                         |                  |
|            | "手机带码                   | "电子邮箱地址    |                                         |                  |
|            | 18813010594             | 111@qq.com |                                         |                  |
|            | "是否为军队人员                | 军队人员       | ▲上传照片 ▲上传照片                             |                  |
|            | ○是 ⑧香                   | Ψ          | 所在工作物位邀邀运机文件。                           |                  |
|            | "他现实编码                  | 與他         | ▲上代預件                                   |                  |
|            | 151134                  |            | 上行要求:                                   |                  |
|            | QQ号码:                   | 人员类型       | 1、 (又說時pdf、 jpg、 png、 jpeg相對此上時;        |                  |
|            |                         | 本单位人       |                                         |                  |
|            |                         |            |                                         |                  |

请注意:

(1) 完善信息时需先点击【编辑】按钮,完善后再次 点击【保存】按钮。

(2)人员类型为"外单位委培人员"或"本单位人"的学员,请上传"单位同意培训证明"(必填)。

(3) 有效身份照片为身份证正反面照片。

(4) 本人免冠照片要求必须为白底且背景底色为 255#。

3.个人基本信息与学历信息为必填项,学历信息完善时 如遇到毕业院校不存在的情况,在毕业院校下拉框内选择 "其他院校",手动在"其他院校输入框"内填写真实的毕业院 校即可,毕业专业同上。

| 毕业后医学教育 | 个人信息 招尋首理 老务管理                                                                                |                                           | X 全屏显示 | 👩 Million |
|---------|-----------------------------------------------------------------------------------------------|-------------------------------------------|--------|-----------|
| o:      |                                                                                               | 55                                        |        |           |
|         | (如元)<br>1.所代源印刷 <b>与平何语天语</b> 后(古住奥),再後加其他教育结历。<br>2.期候、专业信息,请在左侧输入关键词进行匹配;无法匹配的,请在左侧差撑其他",并在 | 白劇神明長体名作                                  |        |           |
|         | 0 1947                                                                                        |                                           |        |           |
|         | *還否在读<br>否 ~                                                                                  |                                           |        |           |
|         | * 還否全日制 .<br>是                                                                                | শকরেরাজ,<br>টার্জের্জের্বার্জির (মের্সার) |        |           |
|         | *学历<br>諸術隊 ✓                                                                                  | 1000-00-000                               |        |           |
|         | 1200000                                                                                       | *22-13(0452(H4fb))                        |        |           |
|         |                                                                                               | ·学術は後期で:                                  |        |           |
|         | 1942年<br>*学初近4取(場)例                                                                           | 7127891                                   |        |           |
|         | *是否获得学位证书<br>请选择                                                                              | "学位.<br>请选择 ~                             |        |           |

请注意:学历信息必须包含已毕业的本科学历信息,应届 <u>毕业生请按已毕业填写,符合毕业条件但学校还未发放毕业</u> <u>证与学位证的应届毕业生请在首页下载"毕业证明(模版)",</u> 根据模版内容填写信息并盖章,完成后再系统内"学历照片" 与"学位照片"处拍照上传,否则影响报名审核。

<u>待取得毕业证和学位证书后重新上传替换。</u>

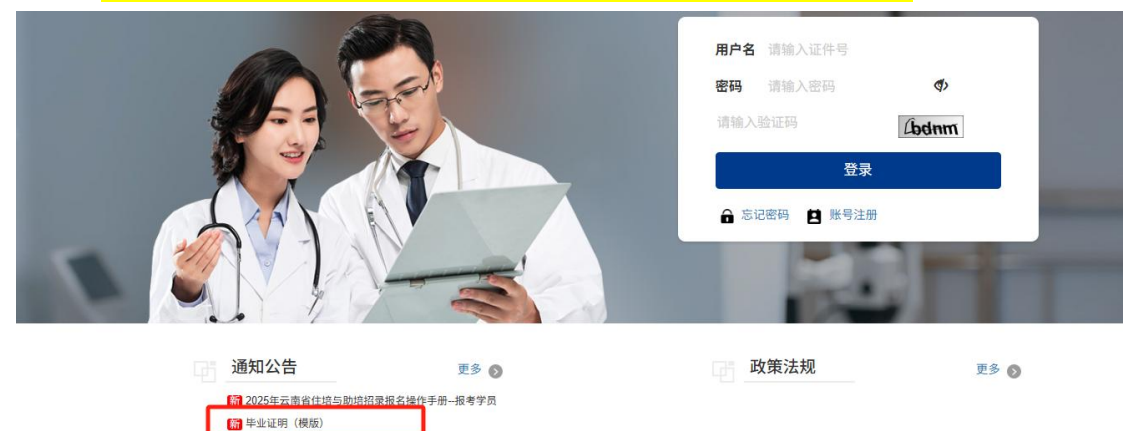

4.执业医师信息为必填项,证书照片等材料按照要求上 传即可,如未获取选择"否"即可。

请注意:

执业医师资格证书查询: 医生执业注册信息查询 (www.nhc.gov.cn)

医师执业考试成绩查询网址: 国家医学考试网 (www.nmec.org.cn)

四六级考试成绩查询:中国教育考试网

5. 请注意: 个人证件照、身份证正反面照片、毕业证书、执业证书等照片与证明材料格式严格按照合格要求上传, 填报过程中请拍摄原件或扫描原件进行上传(复印件、不清晰照片、翻转照片将会审核不通过)。

(1) 军队考生的报考照片,请勿穿军队制服拍摄。

(2)<u>系统已对个人免冠照片进行校验,免冠照片必须符合</u> <u>以下要求:头部占照片尺寸的 2/3,背景必须为白底 255#,</u> <u>人像正立清晰,jpg格式,其他要求参照系统提示。</u>

(3)<mark>免冠照片如提醒上传失败,则为照片白底不够白,需</mark> 要重新抠图,保证无边框白色。

(www.neea.edu.cn)

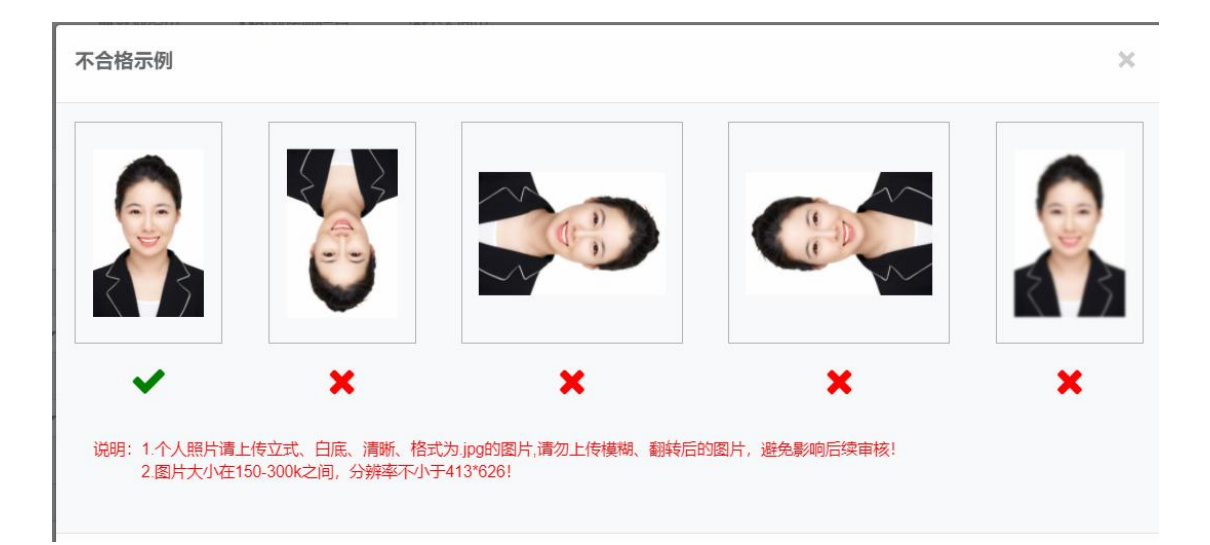

(四) 志愿填报

说明:个人信息完善后,即可填报志愿。若个人信息未 完善,则无法填报志愿。(本年度通过研究生统一考试入学 的专硕研究生无需填报志愿)

1.点击系统上方【招录管理】,点击左侧【志愿填报】, 即可查看省内招录开始和截止时间、批次等信息。

| 医子氨目 | 个人们没一招领管理   |            |      |                                 |                     |            |                  |                  | X 全屏显示 | 100 Mary |
|------|-------------|------------|------|---------------------------------|---------------------|------------|------------------|------------------|--------|----------|
| ~    | 44 志源填报 ○   |            |      |                                 |                     |            |                  |                  |        | ₩ 01     |
| ENC  | 招收年度: 2022年 | * B2       | 25   | <ul> <li>- 指抜状态: 通送择</li> </ul> | <ul> <li></li></ul> | 1544 · ) [ | 意向               |                  |        |          |
| 2    | 序号          | 操作         | 招收状态 | 招收年度                            | 播收批次                | 业务类型       | 志愿编报开始时间         | 志愿填报敕止时间         |        |          |
|      | 1           | (PERMAN)   | 未开始  | 2022                            | 第1批                 | 中医         | 2022-07-13 00:00 | 2022-07-14 00:00 |        |          |
|      | 2           | (Praceway) | 已开始  | 2022                            | 第1批                 | 125        | 2022-07-12 00:00 | 2022-07-14 00:00 |        |          |
|      |             |            |      |                                 |                     |            |                  |                  |        |          |
|      |             |            |      |                                 |                     |            |                  |                  |        |          |
|      |             |            |      |                                 |                     |            |                  |                  |        |          |

2.点击【填报志愿】,选择"志愿基地"和"报名专业"进行志愿填报和上传证明材料,普通学员报名者最多可填报同一培训基地的3个专业志愿。选择"服从调剂"时,表明服从调剂所报考培训基地的任一培训专业或服从省级统一调剂至其他培训基地或其他专业。

# (上方培训基地招录计划可查看各单位招录人数)

| 毕业后医学教育        | 个人信息 招录管理 考务管理             |            |              |          | <b>3</b> 8      | × 11 2133.33px × |
|----------------|----------------------------|------------|--------------|----------|-----------------|------------------|
| 招受問題 ~         | (4 祝堂堂町 0 志愿頃辰 0 接名洋橋 0    |            |              |          |                 | * 2周新            |
| - 建酸钠酸<br>探测查询 | 当絕批次: 2023年-第2批            |            |              |          |                 |                  |
|                | 验证信息<br>✓ 个人基础信息           | ~ 16       | 育经历          | ✓ 执业图师信息 |                 |                  |
|                | 报名时间:2023-06-05至2023-06-09 |            |              |          |                 |                  |
|                | 据最人员类型:本单位人外单位委结人社会人专硕士研   | 究生         |              |          |                 |                  |
|                | REARING SPECTRU            |            |              |          | O BEIGHNERBRITH |                  |
|                | 志思                         | 志愿题地       | 报警专业         | 已服人数     |                 |                  |
|                | "原1市愿                      | 云南大学附属医院 - | (四)時期        | 2 - 0    |                 |                  |
|                |                            |            | 星西允许调称 參星 〇百 |          |                 |                  |
|                |                            |            |              |          |                 |                  |
|                |                            | 报众志愿       | 取消服务         |          |                 |                  |
|                |                            |            |              |          |                 |                  |
|                |                            |            |              |          |                 |                  |
|                |                            |            |              |          |                 |                  |
|                |                            |            |              |          |                 |                  |
|                |                            |            |              |          |                 |                  |
|                |                            |            |              |          |                 |                  |
|                |                            |            |              |          |                 |                  |
|                |                            |            |              |          |                 |                  |
| 毕业后医学教育        | 个人信息 招录管理 考秀管理             |            |              |          | 消息              | 26 全屏显示 👘 🔜      |
| 招录管理 ~         | ● 探察室道 0 古歴地図 0 服装洋橋 0     |            |              |          |                 | ▶ ○ 形計           |
| 志臣始報           | 当前批次:2023年-第2批             |            |              |          |                 |                  |
| 招張而向           | average a                  |            |              |          |                 |                  |

| 志臣始保 |                             |              |              |          |              |
|------|-----------------------------|--------------|--------------|----------|--------------|
| 招發推測 | 当前就次: 2023年-第2批             |              |              |          |              |
|      | 10709                       |              |              |          |              |
|      | ✓ 个人基础信息                    | ✓ 救          | 育起历          | ✓ 执业医师信息 |              |
|      | 报名时间:2023-06-05至2023-06-09  |              |              |          |              |
|      | 招最人员类型:本单位人,外单位霸培人、社会人、专硕士研 | 探生           |              |          |              |
|      | 招張说明:测试政策                   |              | 查看           | 计划       | ◎ 重备培训基地招导计划 |
|      |                             |              |              |          |              |
|      | 思想                          | 志愿蓝地         | 报考专业         | 已报人数     |              |
|      | "第1志愿                       | 云南大学附属图则 -   |              | 2 - 0    |              |
|      |                             |              | 是否允许调加 參是 〇百 |          |              |
|      |                             |              |              |          |              |
|      |                             | <b>把</b> 办太田 | <b>取得的众</b>  |          |              |
|      |                             |              |              |          |              |
|      |                             |              |              |          |              |
|      |                             |              |              |          |              |
|      |                             |              |              |          |              |
|      |                             |              |              |          |              |

3.等待填报志愿的培训基地进行信息审核,查看审核状

态。

| 毕业后医学教育 | 个人信息 招受管理                            |        |      |      |        | X 全屏显示       | 💼 Mat78 |
|---------|--------------------------------------|--------|------|------|--------|--------------|---------|
| 將發管理 ~  | 44 服装洋鑽 ◎                            |        |      |      |        |              |         |
| 志思始版    |                                      |        |      |      |        |              |         |
| 招动推动    | 当局批次: 2022年-第1批                      |        |      |      |        |              |         |
|         | 验证你愿                                 |        |      |      |        |              |         |
|         | ✓ 个人基础信息                             |        | ✓ 数  | 育经历  | ✓ 证书信息 |              |         |
|         | <b>报名时间</b> :2022-07-12 至 2022-07-14 |        |      |      |        |              |         |
|         | 招望人员类型:本单位人外单位要地人社会人                 |        |      |      |        |              |         |
|         | 招导说明 :shuom                          |        |      |      |        |              |         |
|         |                                      |        |      |      |        | ◎ 曲面地间基础起来计划 |         |
|         | 志源                                   | 志愿基    | Lits | 报考专业 |        | 已振人数         |         |
|         | *第1古厦                                |        | -    | 内科   |        | 2            |         |
|         | 合 审核状态:                              |        |      |      |        |              |         |
|         | 第1忠思: 审核邀注                           | 原因:错误  |      |      |        |              |         |
|         | ☆ 单位审核状态:                            |        |      |      |        |              |         |
|         | 第1志思: 尤斯单板                           | 原因: 错决 |      |      |        |              |         |
|         | *是否允许调制: ◎是 〇否                       |        |      |      |        |              |         |
|         |                                      |        |      |      |        |              |         |

(五) 打印报名表

1.报名完成后,点击左侧导航栏【招收查询】即可打印 报名表,请根据报名培训基地要求进行审核确认。

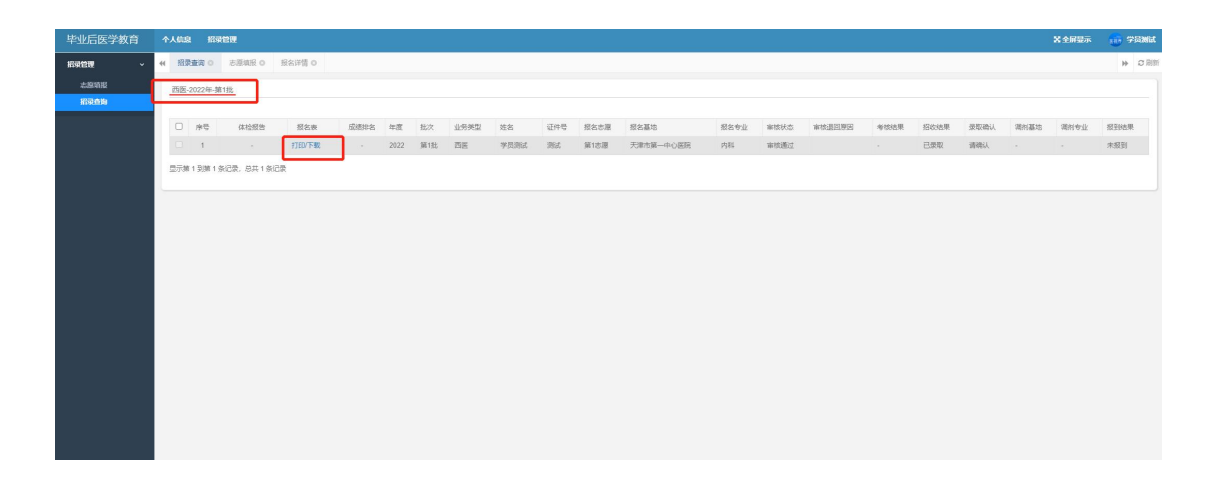

### (六) 招收查询

1.点击左侧导航栏【招收查询】,即可查看本人招录报 名的进度。

| 毕业后医学教育 | 11.00人 | 招東      | 212.        |       |      |      |     |      |         |     |      |           |      |      |        |      |      |      |      | X 全屏显示 | 💮 Mitsia |
|---------|--------|---------|-------------|-------|------|------|-----|------|---------|-----|------|-----------|------|------|--------|------|------|------|------|--------|----------|
|         | 报名》    | 増り      | 招荣査術 〇      |       |      |      |     |      |         |     |      |           |      |      |        |      |      |      |      |        | ₩ C 期新   |
| 志愿填寂    | 西至-21  | )22年-第1 | 批           |       |      |      |     |      |         |     |      |           |      |      |        |      |      |      |      |        |          |
| 100000  |        |         |             |       |      |      |     |      |         |     |      |           |      |      |        |      |      |      |      |        |          |
|         |        | 序号      | 体检报告        | 报名表   | 后语非名 | 年度   | 批次  | 业务类型 | 姓名      | 证件号 | 报名志原 | 报名基地      | 报名专业 | 审核状态 | 审核退田原因 | 考核结果 | 招收结果 | 荣取碑以 | 调剂基地 | 调剖专业   | 报到结果     |
|         |        | 1       |             | 打印/下载 |      | 2022 | 第1批 | 西密   | GUODONG | 测试  | 第1志愿 | 天津市第一中心医院 | 内科   | 审核返回 | 结误     |      | 未录取  |      |      |        | 未报到      |
|         | 显示第 1  | 到第1条    | 记录,总共 1 条记》 | R.    |      |      |     |      |         |     |      |           |      |      |        |      |      |      |      |        | _        |
|         |        |         |             |       |      |      |     |      |         |     |      |           |      |      |        |      |      |      |      |        |          |
|         |        |         |             |       |      |      |     |      |         |     |      |           |      |      |        |      |      |      |      |        |          |

2.如审核被退回,可根据审核退回原因进行信息修改, 在报名阶段可点击取消报名,修改信息完成后可再次提交报 名。(请注意报名时间,报名时间结束后"取消报名"将不能 报名,审核通过后不可取消报名)

| 毕业后医学教育 | 个人信息 招受管理                      |                    |     |      |        | ×              | 全层显示 | <b>1</b> 10 98 | Mil |
|---------|--------------------------------|--------------------|-----|------|--------|----------------|------|----------------|-----|
| ##### ~ | (4) 招衆査術 (3) 志原領版 (3) 現名洋債 (3) |                    |     |      |        |                |      |                | こ別所 |
| 志思地服    |                                |                    |     |      |        |                |      |                |     |
| 招联新加    | 当前批次: 2022年-第1批                |                    |     |      |        |                |      |                |     |
| *       | 验证你想                           |                    |     |      |        |                |      |                |     |
|         | ✓ 个人基础信息                       |                    | ✓ 数 | 育经历  | ✓ 证书信息 |                |      |                |     |
|         | 服務时间:2022-07-12至2022-07-14     |                    |     |      |        |                |      |                |     |
|         | 据最人员类型:本单位人外单位委地人社会人           |                    |     |      |        |                |      |                |     |
|         | 訳改後個 ·shuom                    |                    |     |      |        |                |      |                |     |
|         | 310,000 constant               |                    |     |      |        | O BERINGHER    |      |                |     |
|         |                                |                    |     |      |        | CERTINGSELECTA |      |                |     |
|         | 志屋                             | 志愿基地               |     | 报考专业 | 招称计划   | 已服人数           |      |                |     |
|         | "第1志源                          | 天津市第一中心医院          | ×   | 内科   | 6      | 2              |      |                |     |
|         | ☆ 审核状态:                        |                    |     |      |        |                |      |                |     |
|         | 第18週: 审核通过                     |                    |     |      |        |                |      |                |     |
|         | ☆ 单位审核状态:                      |                    |     |      |        |                |      |                |     |
|         | 舖1古语:审检遗田                      | 原因: 身份证上传至斜槛灵, 请更改 |     |      |        |                |      |                |     |
|         | *是否允许福利: ◎是 〇百                 |                    |     |      |        |                |      |                |     |
|         | *是否申请成先:◎是 ○否 点击下数减免标准         | 点击下数减信录进书          |     |      |        |                |      |                |     |
|         | "减俱承诺书(签字监上传) "国民户             | 日鄉本人页 中游域免证明材料     |     |      |        |                |      |                |     |

3.审核通过即可参加各基地招录考试,具体考试通知详 见报考基地招生简章。 (七) 录取结果查询及调剂

1.成绩至录取公布阶段,考生可登录系统查看录取进度 及结果,接受调剂的考生默认同意本人报考培训基地可调整 培训专业或同意省级进行培训基地或培训专业调整,第一志 愿未录取的学员可根据各基地补录通知重新参加第二批次 报名。

(注:录取确认由基地根据考试结果进行操作,考生可登录查看,未录取的考生可据各基地补录通知参加补录。)

(八) 服务支持

报考学员如不清楚报考具体要求,可拨打报考基地咨询 电话(详见各基地招收简章),如遇系统操作问题请扫描下 方二维码咨询技术。

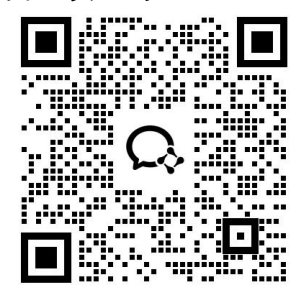

西医类技术支持

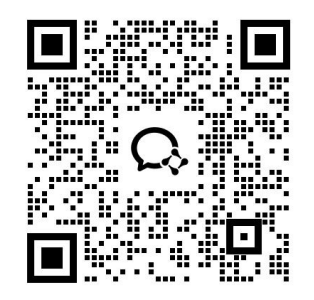

中医类技术支持